## Come usare Zoom

Quando apriamo Zoom vedremo comparire questa schermata.

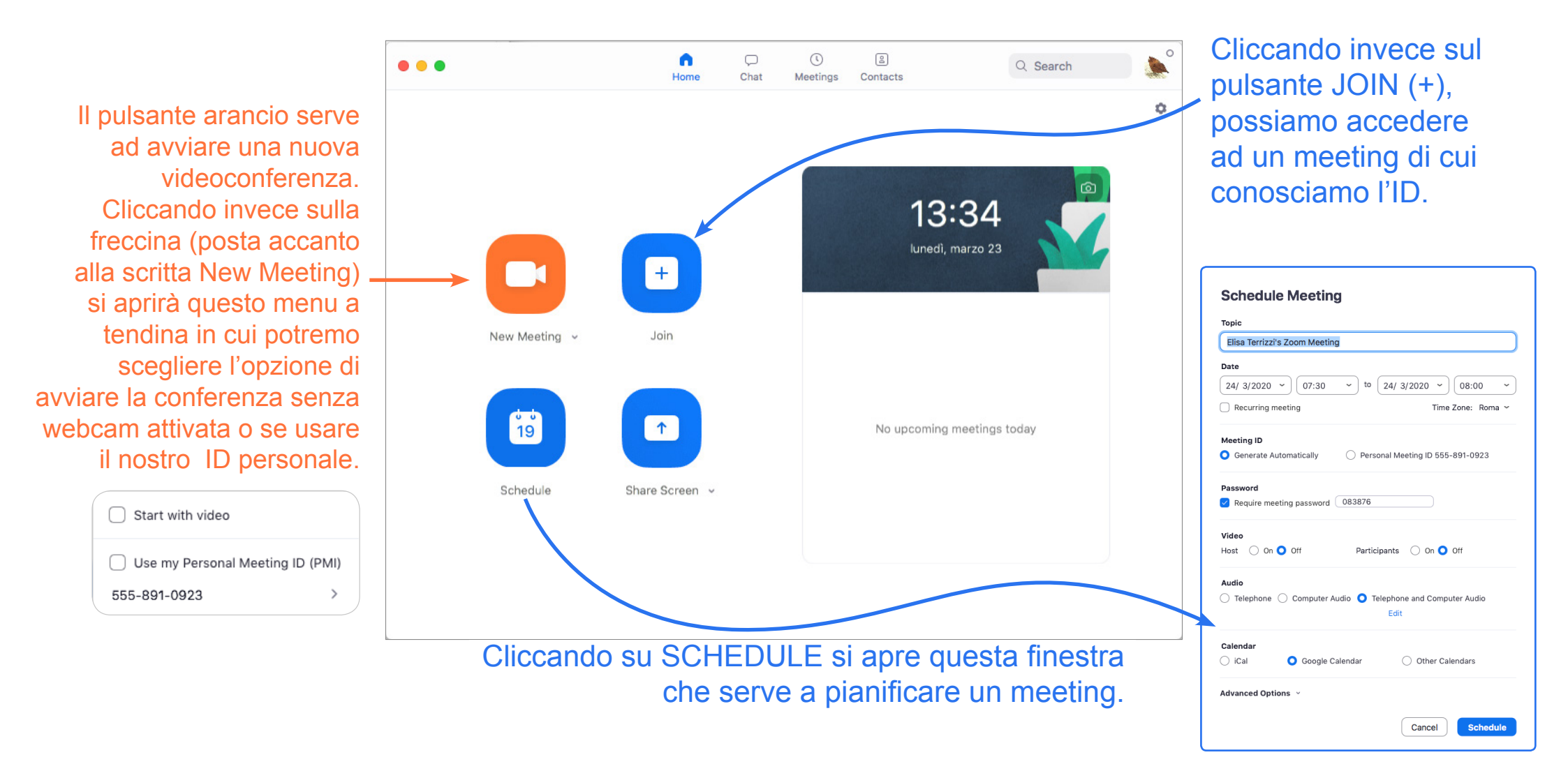

Solitamente all'avvio del meeting si attivano automaticamente webcam e microfono e vedrete quest'interfaccia.

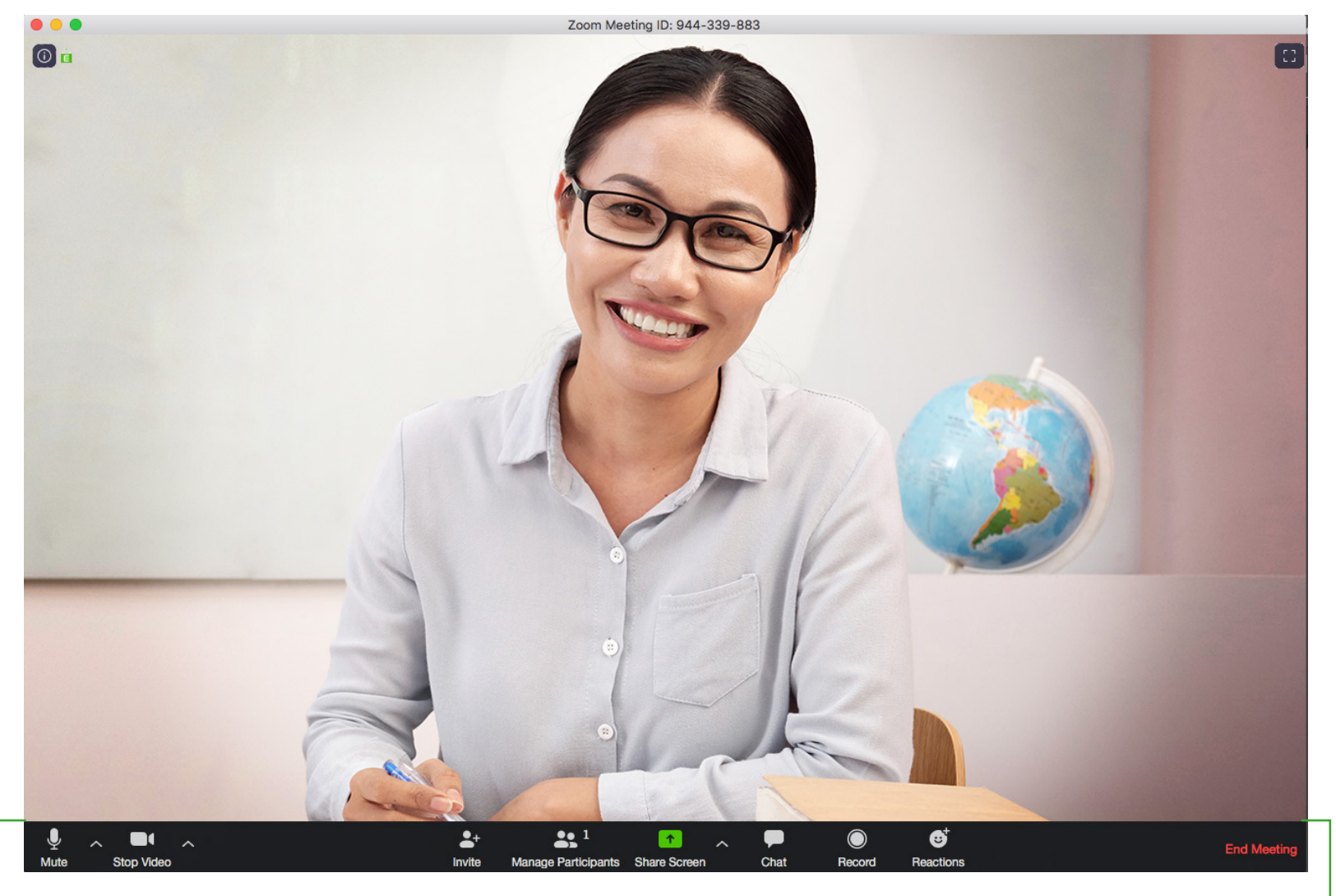

Questa bandina grigia è a scomparsa, quindi la visualizzerete quando andate nella parte bassa della finestra del programma. In essa sono disposti tutti gli strumenti che ci mette a disposizione ZOOM.

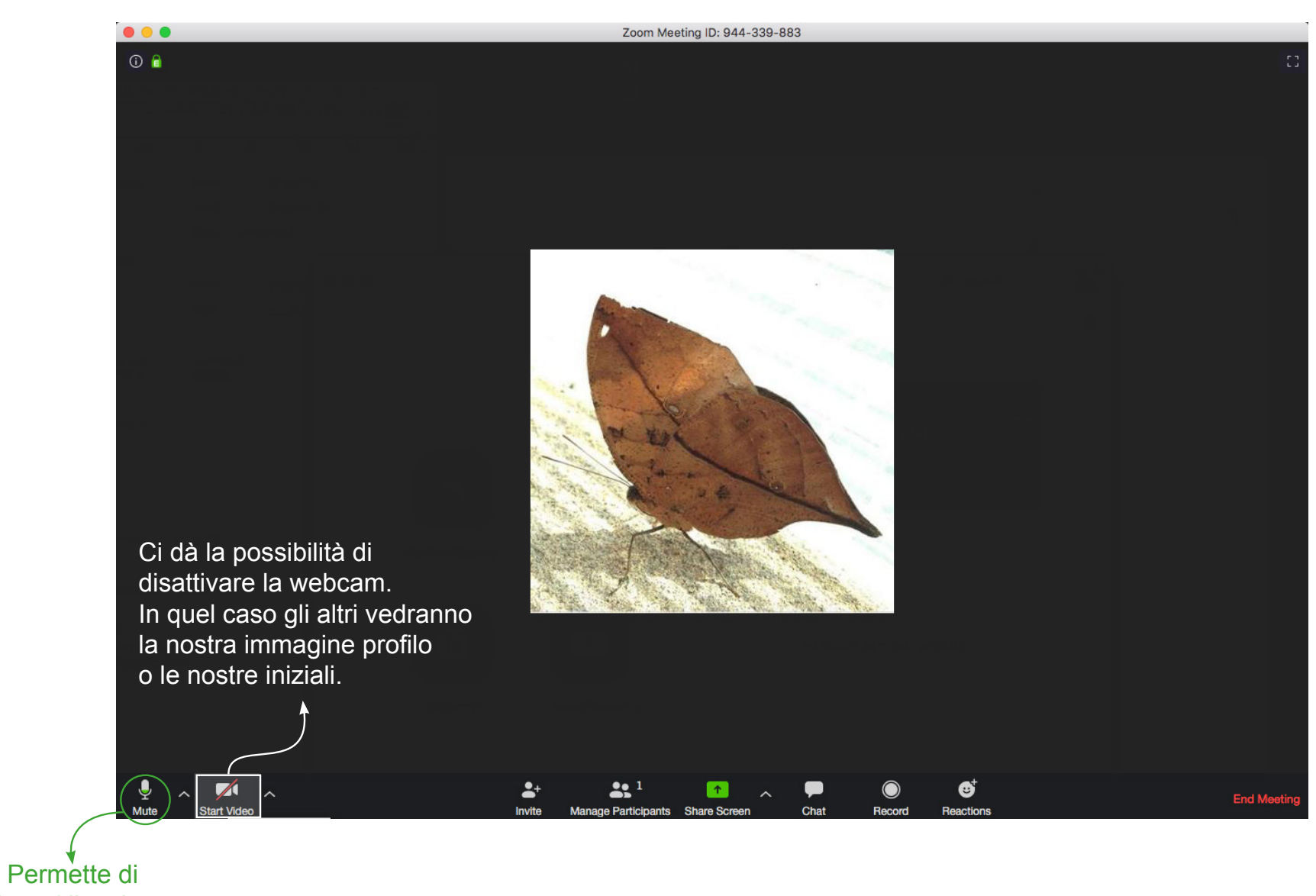

attivare/disattivare il nostro microfono.

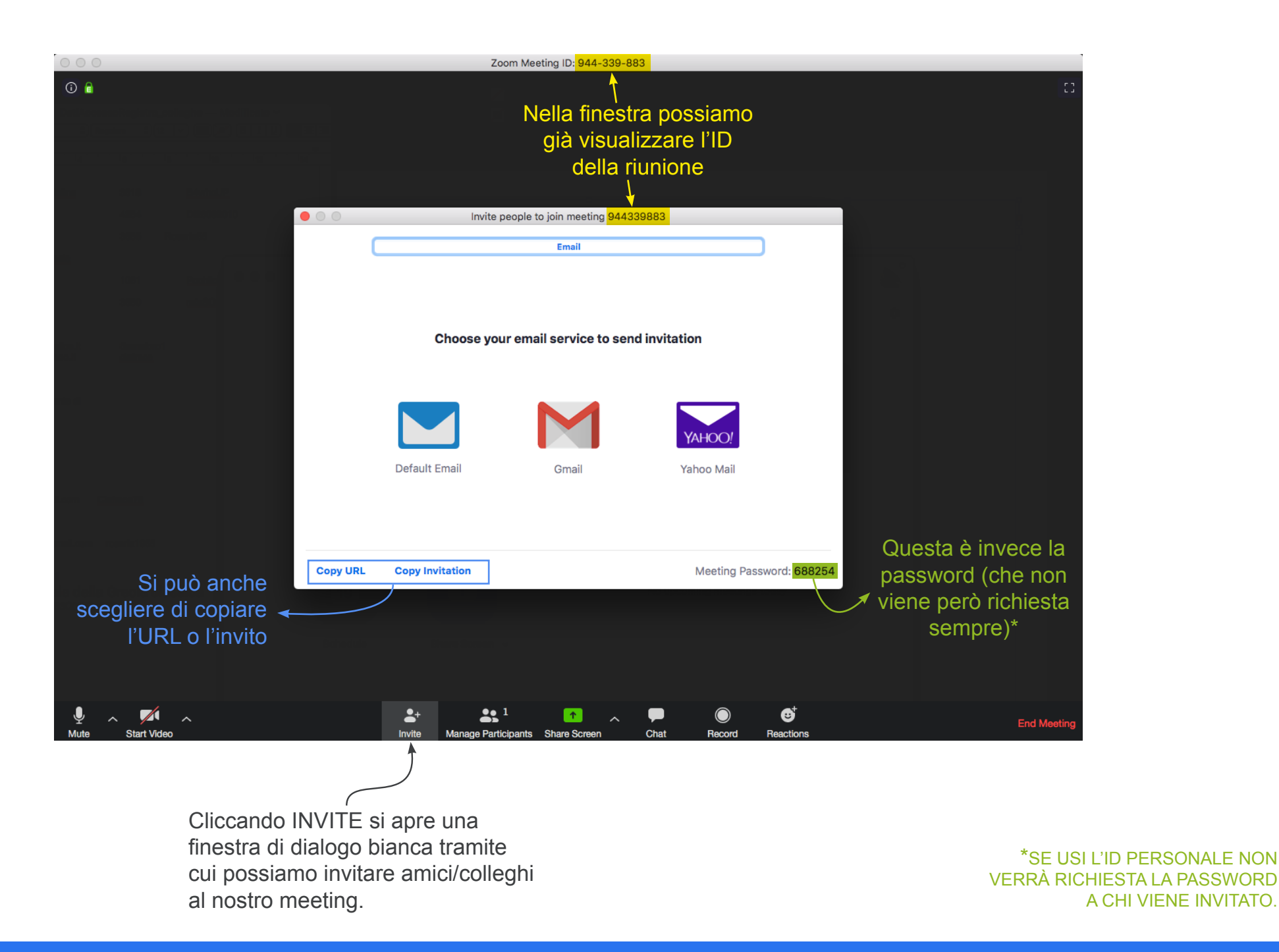

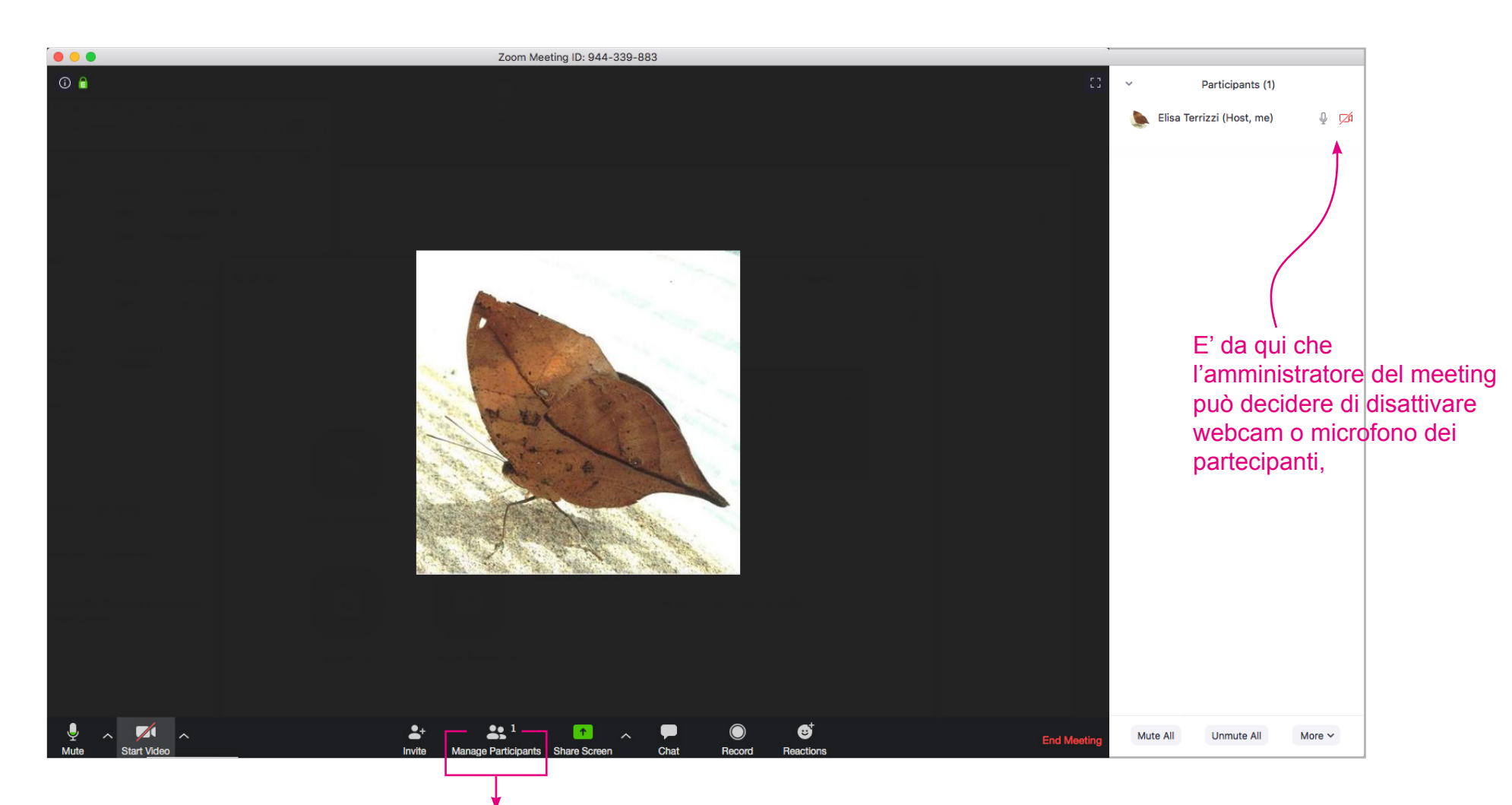

Cliccando su MANAGE PARTECIPANTS si apre sulla destra una finestra in cui è presente l'elenco dei partecipanti. La visualizzazione dei partecipanti può essere di 2 tipologie. Va gestita a piacere da ciascun utente, cliccando sul pulsantino in alto a destra, posto immediatamente prima di quello che ingrandisce a tutto schermo la finestra dell'applicazione.

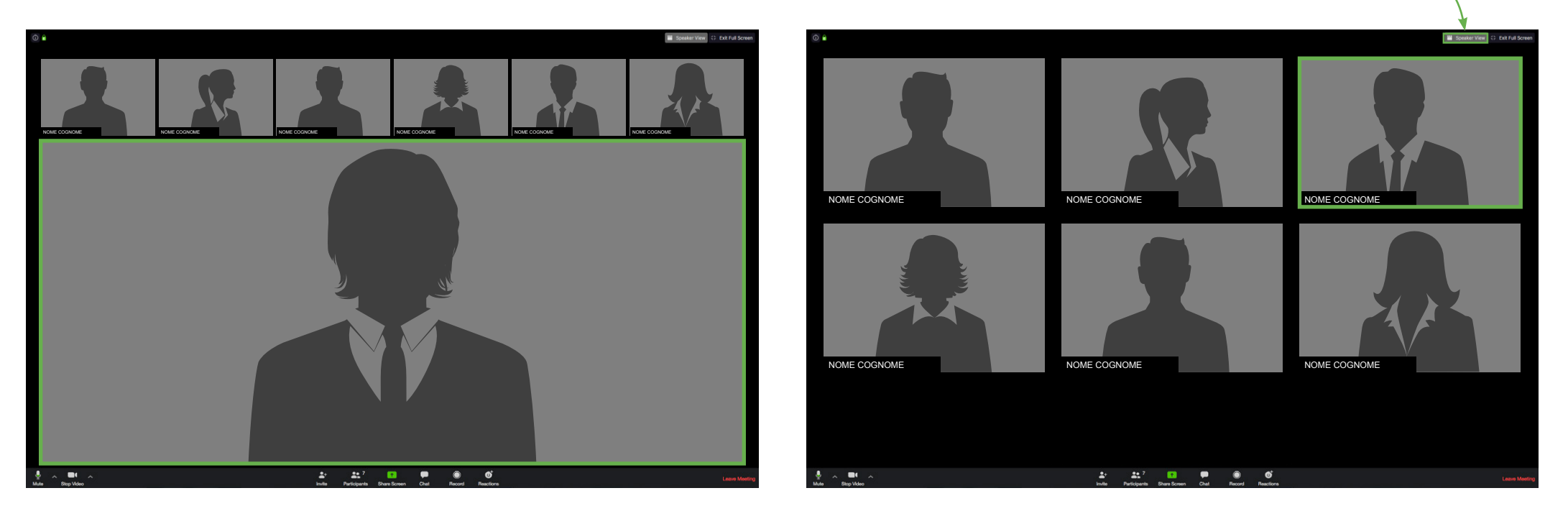

## **SPEAKER VIEW**

**GALLERY VIEW** 

Nella visione SPEAKER VIEW, chi parla viene posto al centro e in primo piano.

In GALLERY VIEW tutti i partecipanti hanno dei riquadri della stessa dimensione.

In entrambe le tipologie la persona che parla viene riconosciuta poichè viene incorniciata da una linea verde.

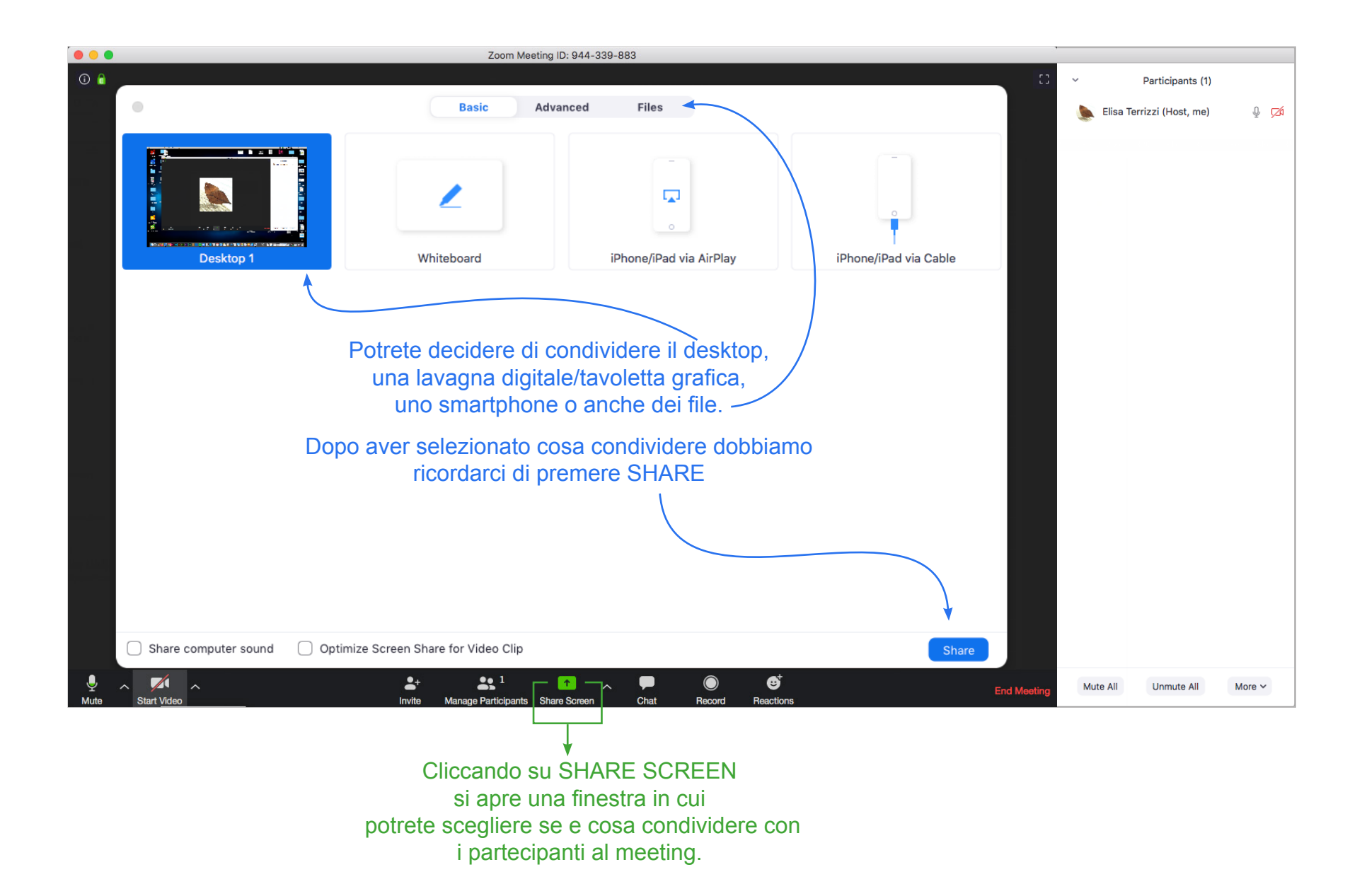

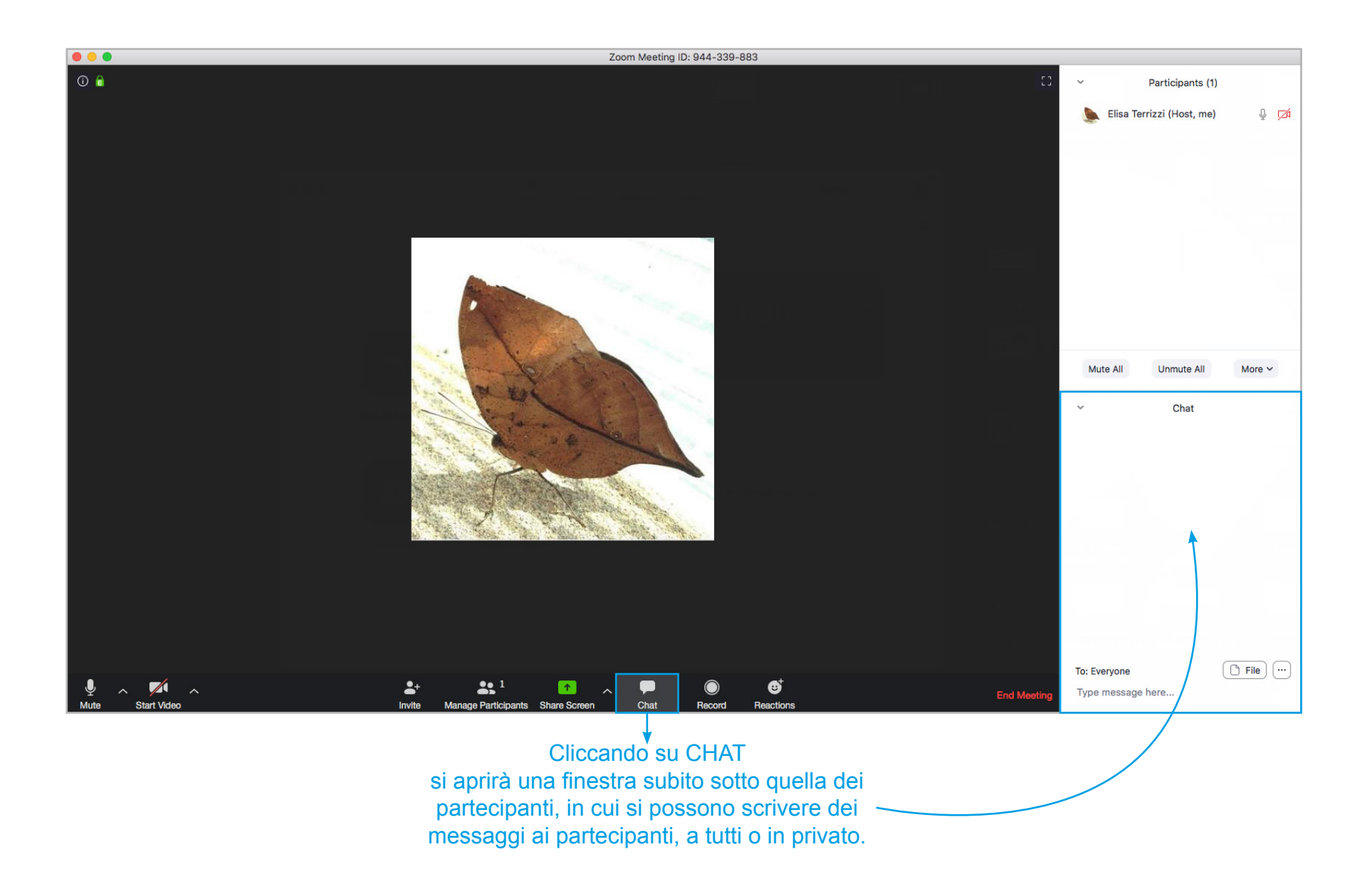

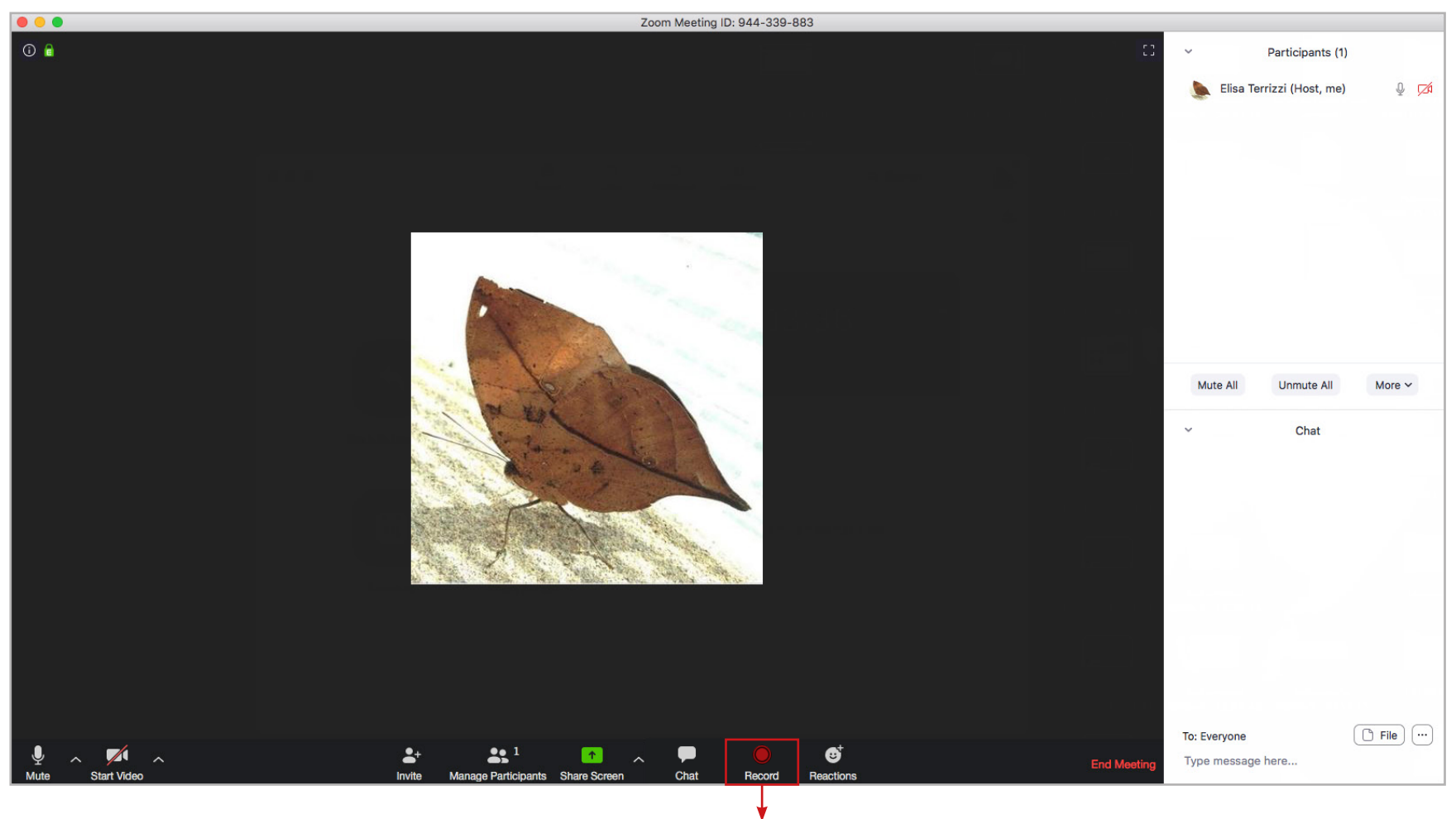

Premendo RECORD si potrà invece registrare il meeting. QUESTO PULSANTE CI PERMETTE ANCHE DI CREARE DELLE VIDEOLEZIONI. Le nostre videolezioni saranno praticamente dei meeting senza altri partecipanti e, anche in questo caso, potremo decidere se utilizzare la webcam o condividere il desktop/tablet/telefono, registrando anche la nostra voce così da spiegare contestualmente agli alunni quello che visualizzano sullo schermo.

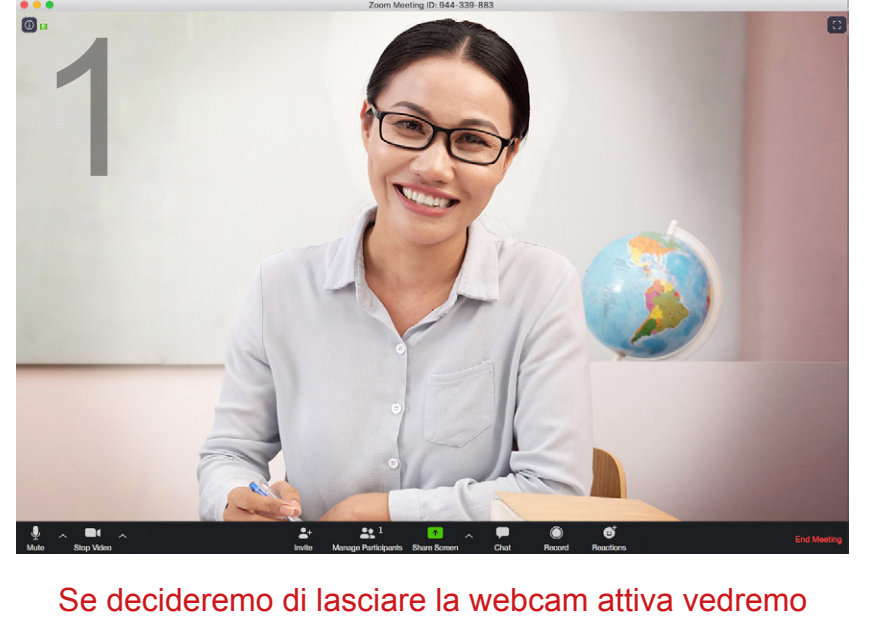

Se decideremo di lasciare la webcam attiva vedremo cambiare la barra in basso che diventerà così

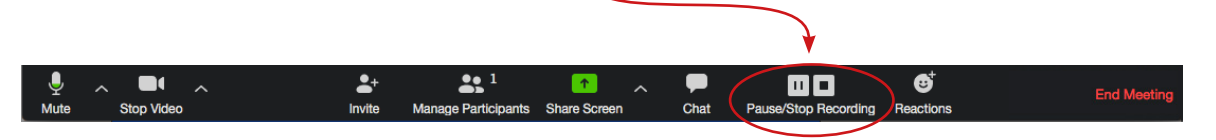

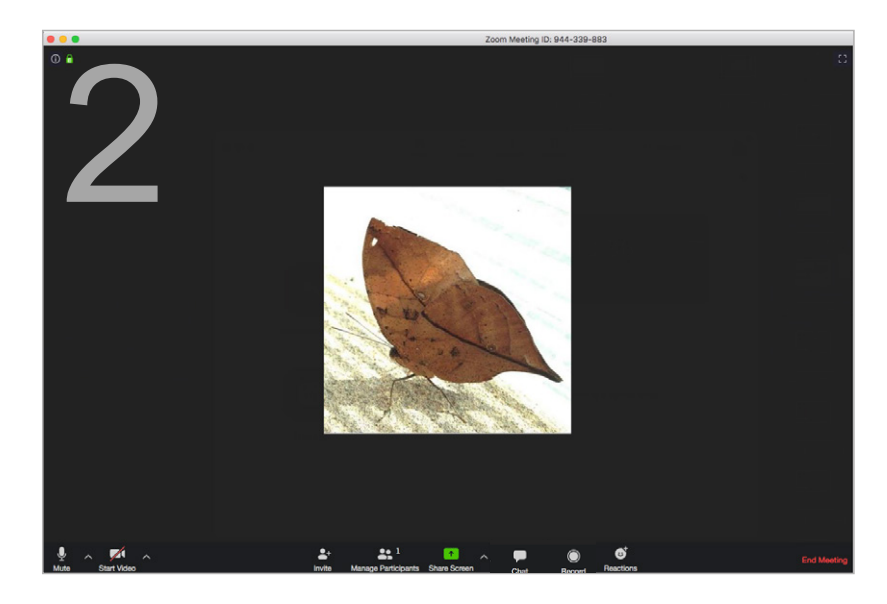

Se invece sceglieremo di condividere il desktop, o in alto o in basso del nostro schermo comparirà questa barra di strumenti

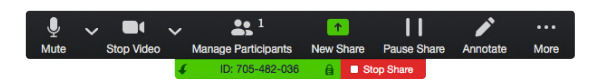

Avremo così la possibilità di mettere in pausa o stoppare il nostro video, utilizzando gli appositi pulsanti. Nel caso 2 (share desktop), si potrà anche scegliere di interrompere la condivisione premendo STOP SHARE. Quando interromperemo la registrazione comparirà un avviso che ci informa che, alla chiusura del meeting, il file da noi registrato verrà convertito in file mp4. Alla fine della conversione, di cui ci verrà chiesta conferma, si aprirà automaticamente la finestra in cui il nostro video \*.mp4 è stato salvato.

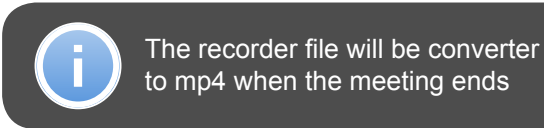

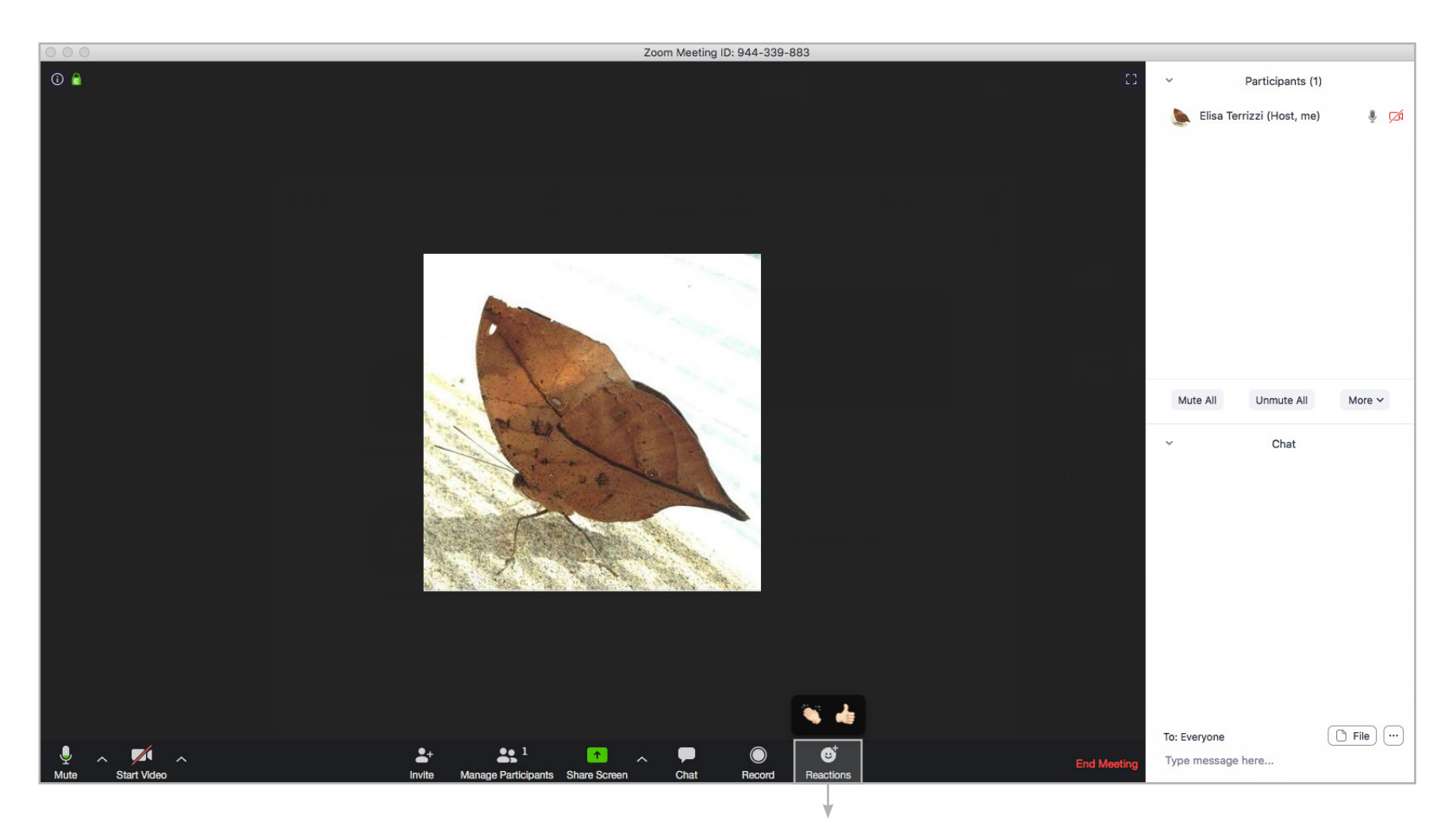

Cliccando su REACTIONS si potranno inviare delle emoji in risposta a quello che viene detto dai partecipanti al meeting

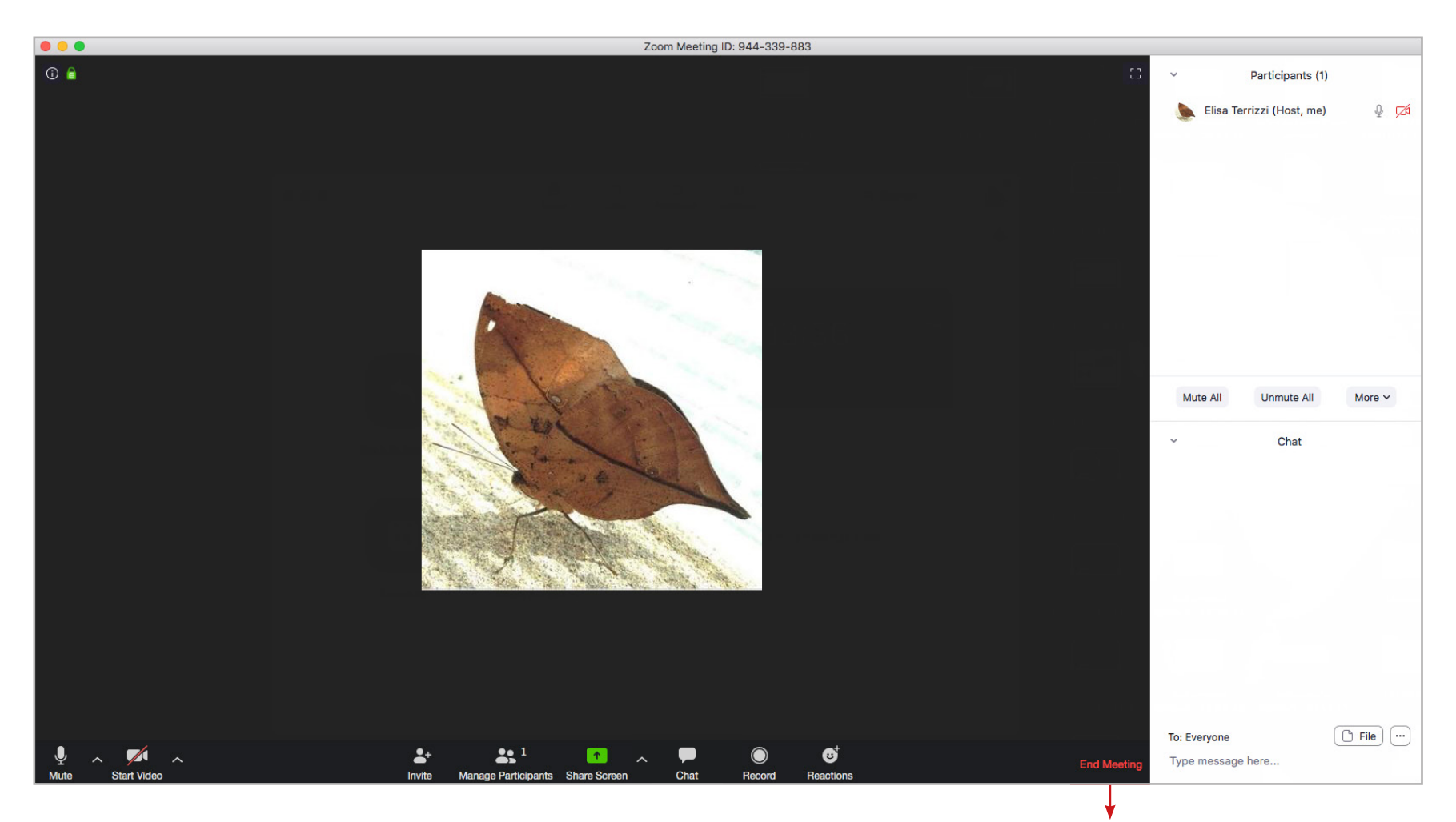

Per concludere la conferenza, basta cliccare su END MEETING e confermare la chiusura dalla finestra di dialogo che si aprirà per ulteriore conferma.